#### GERENCIADOR DE AMBIENTE LABORATORIAL - GAL CADASTRO DE AMOSTRAS MODULO ANIMAL

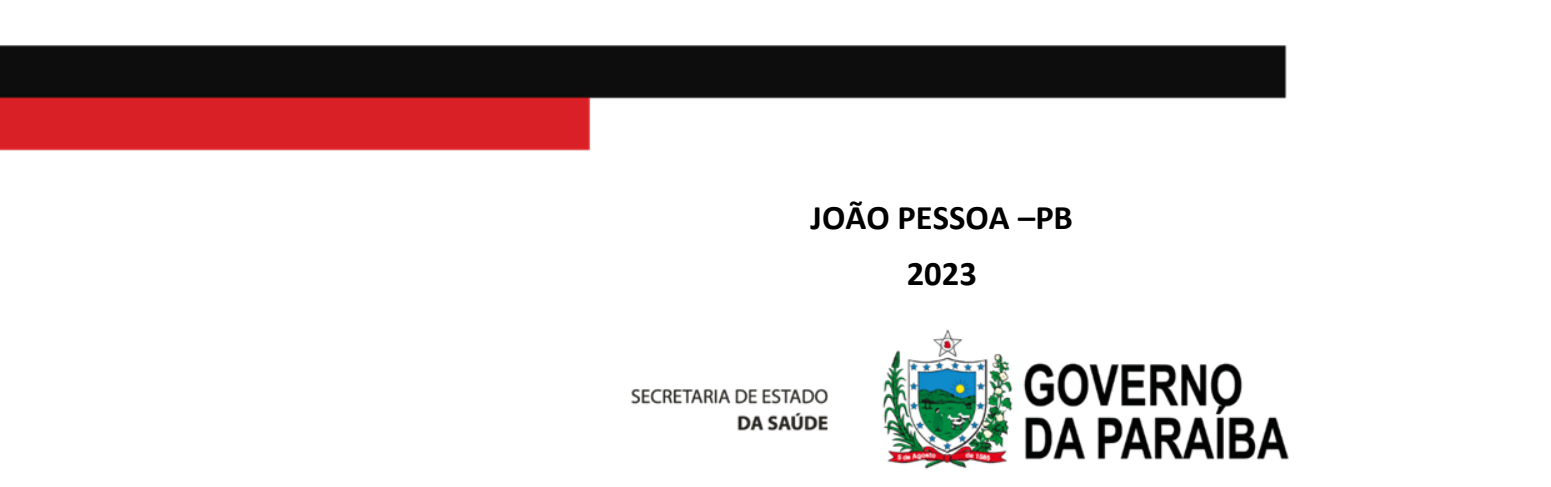

# SISTEMA GAL

- É um sistema desenvolvido para os Laboratórios de Saúde Pública (LACENs) com objetivo de informatizar toda a rede que realiza exames de interesse em saúde pública;
- O Módulo Animal tem por objetivo o gerenciamento das amostras de origem animal desde o cadastramento dos protocolos específicos até a liberação dos resultados.

# GAL – MÓDULO ANIMAL Linha do Tempo

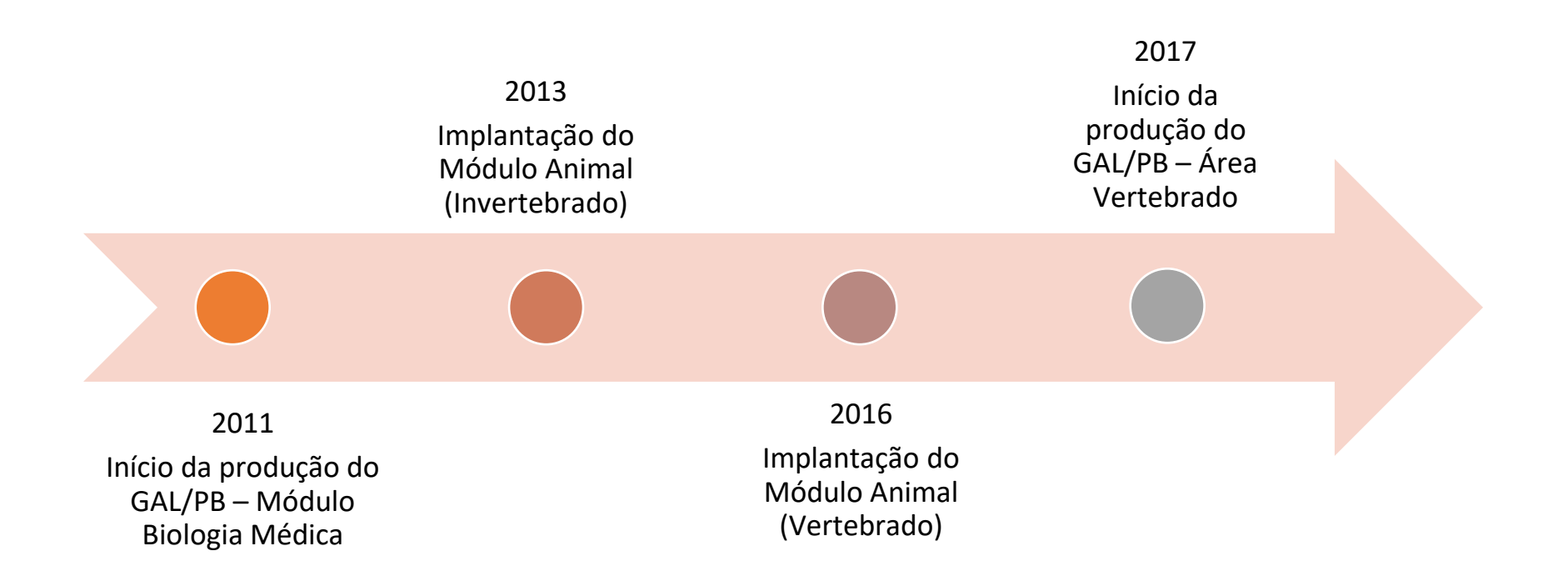

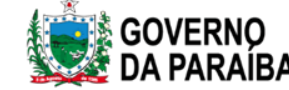

#### Evolução do exame Quantitativo: 24.828 (2011 a 2022)

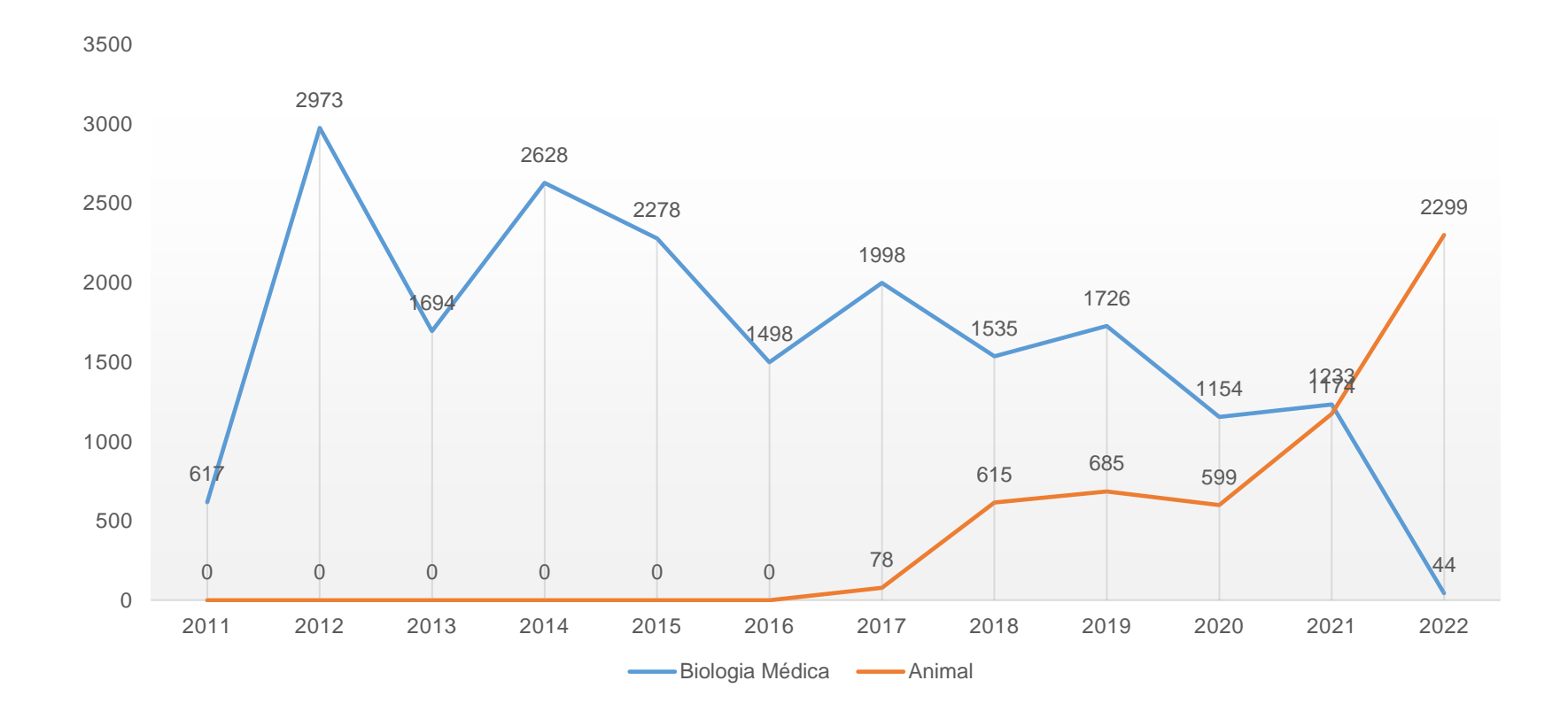

Fonte: GAL - PB

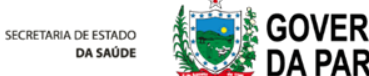

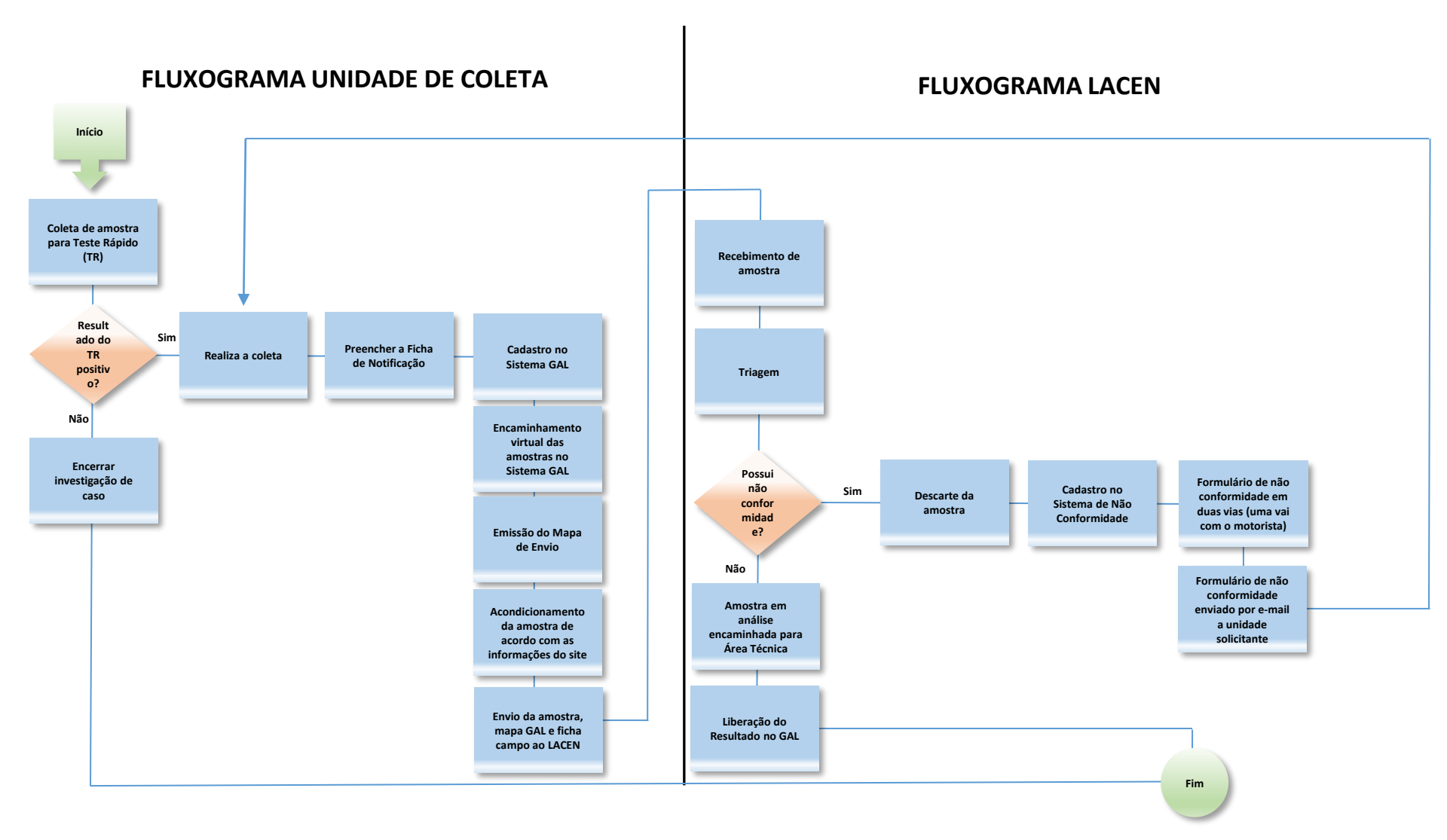

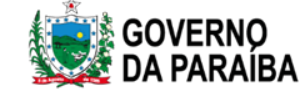

# Acessando o Sistema GAL

O usuário deve acessar o link: <u>https://lacen.saude.pb.gov.br/gal/login/</u>

Ter em mãos o usuário e a senha, selecionar o Módulo Animal e a unidade a qual tem permissão de acesso.

Confirmar o acesso digitando o código Captcha.

| Área Restrita                                             |                                |
|-----------------------------------------------------------|--------------------------------|
|                                                           | Laboratório                    |
|                                                           | Usuário: treinamento           |
| Gerenciador de Ambiente Laboratorial                      | Senha:                         |
| Servidor: Captcham saude pb.govbr                         | Módulo: ANIMAL                 |
| Reg. INPI: 4 HOR3                                         | Laboratorio: CABEDELO          |
| Informe o código:                                         | Entrar Limpar<br>Administrador |
| "Este Prog<br>utilização<br>nº 9 609 c Confirmar Cancelar | Usuário:<br>Senha:             |
| SUS MINISTÉRIO DA<br>SAÚDE UNIÃO E RECONSTRUÇÃO           | Entrar                         |

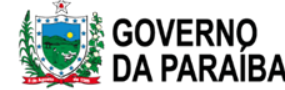

SECRETARIA DE ESTAD

# Notícias do GAL

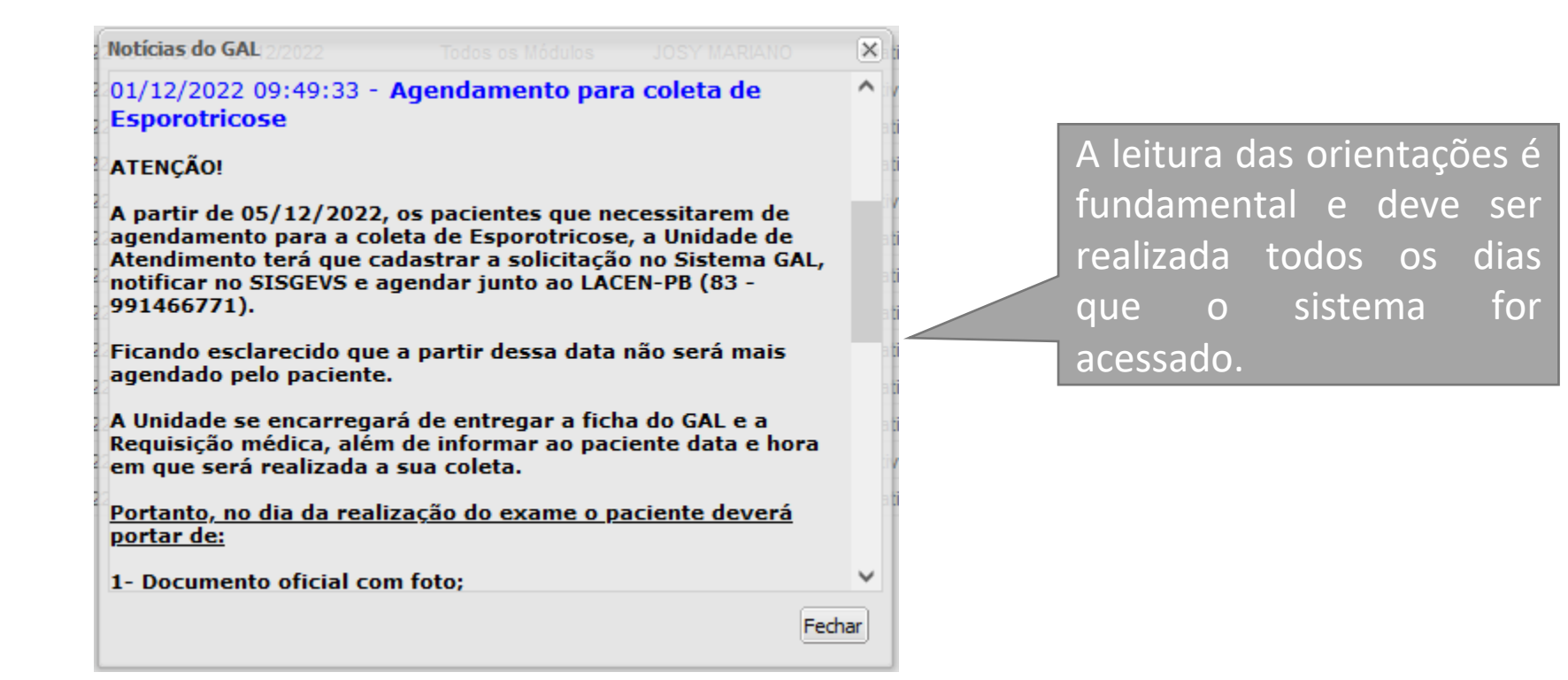

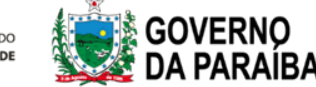

#### Alterar senha de acesso

|             | renciador de | Ambiente La | ibcratorial |
|-------------|--------------|-------------|-------------|
| Laboratório |              |             | ~           |
| E Alterar S | Senha —      |             |             |
| 🗄 🚞 Animal  |              |             |             |
| n Formulá   | rios e Mar   | nuais       |             |
| E Notícias  |              |             |             |
| Cabra       |              |             |             |

O usuário pode, a qualquer momento, modificar sua senha. É só clicar em Alterar Senha. A nova senha deverá ter no mínimo 6 caracteres (letras – minúscula e maiúscula, números e caracteres especiais).

#### Atenção!

O usuário GAL é pessoal e intransferível. Para segurança do usuário, o sistema solicitará a alteração da senha a cada dois meses.

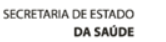

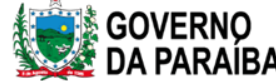

# Iniciar o cadastro do protocolo de investigação

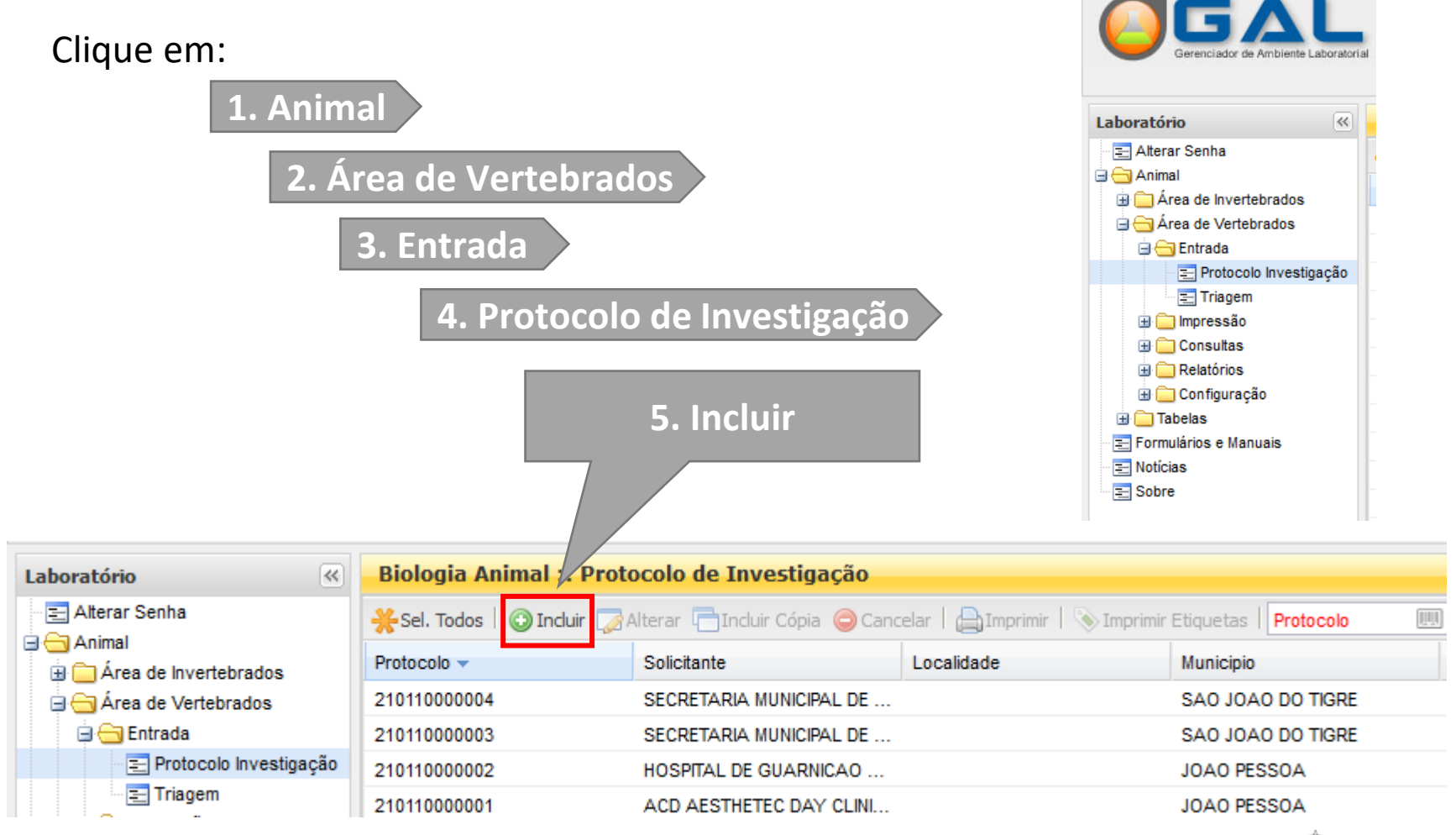

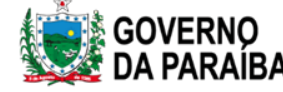

| Identificação<br>Identificação<br>№ Processo:                       | º do SISS-Geo:                                                                                                    | <ol> <li>Número de identificação<br/>na Unidade. Ex: Ano/Nº da<br/>coleta.</li> </ol>                                        |
|---------------------------------------------------------------------|----------------------------------------------------------------------------------------------------|----------------------------------------------------------------------------------------------------|
| Solicitante Solicitante Objetivo da Coleta: Unidade do Solicitante: | Descritivo do Objetivo: Categoria do Solicitante:                                                                                                    | 2. Sistema de Informação em<br>Saúde Silvestre.                                                                              |
| Objetivo da Coleta:                                                 | Categoria do Solicitante:<br>Instituições de Ensino / Pesquisa<br>Instituições Privadas<br>Instituições Públicas / Mistas<br>Secretarias Estaduais<br>Secretarias Municipais<br>Usuários do SUS | Informar os dados da<br>Unidade: ao preencher o<br>código CNES ou o nome da<br>unidade os demais campos<br>serão preenchidos |
| Projeto de Pesquisa<br>Surto                                        | Preencher de<br>acordo com<br>cada caso                                                                                                    | 4                                                                                                    |

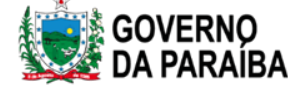

| Coleta                                                    |            |                            | j |
|-----------------------------------------------------------|------------|----------------------------|---|
| Localização<br>País:<br>BRASIL ¥<br>Endereço Localidade:  | Município: | Cód. IBGE: UF: Zona:       |   |
| DATUM: Unidade:<br>SAD69<br>Altitude (m) : Precisão (m) : | Área:      | Latitude: Área: Longitude: |   |

Preencher todos os campos de localização onde foi realizada a coleta. Dados de Georreferenciamento – obtidos a partir do GPS, quando utilizado.

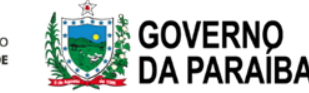

| Área de Atuação         Área:       Grupo:         Ía (Mamíferos) ♥         Canídeos | ppular: Natureza: Domiciliado:<br>u Cachorro Doméstico<br>Silvestre                    | Identificar a espécie<br>a ser trabalhada |
|--------------------------------------------------------------------------------------|----------------------------------------------------------------------------------------|-------------------------------------------|
| Identificação do Animal                                                              |                                                                                        |                                           |
| ☐ Identificação                                                                      |                                                                                        |                                           |
| Nome:<br>Proprietário:                                                               | Nº de Campo: Registro de Campo (Anilha, Brinco, etc):<br>Endereço:                     |                                           |
| Inform<br>Preent<br>o ende                                                           | ar o nome do animal.<br>her o nome completo do propriereço onde o animal pode ser loca | etário do animal e<br>alizado.            |

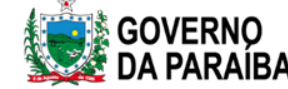

| Sexo: Classif                 | icação Etária:    | Idade: | Peso:                     | Tamanho: |
|-------------------------------|-------------------|--------|---------------------------|----------|
| ×                             | *                 |        | *                         | Y Y      |
| Pelagem:                      |                   | Co     | loração:                  |          |
|                               |                   |        |                           |          |
| Raça:                         |                   | De     | slocamento:               |          |
|                               |                   |        | ¥                         |          |
| Status Clínico                |                   | Lo     | cal da Lesão:             |          |
|                               | and da 🦳 En el da |        |                           |          |
| Sem Sinais Aparentes V        | nciuir 🥥 Excluir  | Co     | mplemento Status Clinico: |          |
| Status                        |                   |        |                           |          |
|                               |                   | Ho     | uve Contato com Humano    | os?      |
|                               |                   |        | *                         |          |
|                               |                   | Nív    | el de Contato:            |          |
|                               |                   |        | Y                         |          |
|                               |                   | Ag     | rediu a Humano?           |          |
|                               |                   |        | ······                    |          |
| Tipo de Abrigo: Prática de Ca | ça?               |        |                           |          |
| ······ ·                      | *                 |        |                           |          |
| Contato outras espécies?      | Quais?            |        |                           |          |
| *                             |                   |        |                           |          |
|                               |                   |        |                           |          |

Preencher todos os campos para auxiliar no diagnóstico.

| Sem Sinais Aparentes  | ~     | 😳 Incluir | ) Excluir |   |
|-----------------------|-------|-----------|-----------|---|
| Agressividade         |       |           |           | 1 |
| Alopécia              |       |           |           |   |
| Alteração Comportame  | ental |           |           |   |
| Alteração de Comporta | amei  | nto       |           |   |
| Alteração no Latido   |       |           |           |   |
| Apetite Anômalo       |       |           |           |   |
| Ascite                |       |           |           |   |
| Atrofia de massa musc | ular  | da cabeça |           |   |
| Bulbos                |       |           |           |   |
| Cegueira              |       |           |           |   |
| Ceratoconjutivite     |       |           |           |   |
| Conjutivite           |       |           |           |   |
| Convulsões            |       |           |           |   |
| Dermatites            |       |           |           |   |
| Descamação Furfuráce  | а     |           |           |   |
| Desidratado           |       |           |           |   |
| Desnutrido            |       |           |           |   |
| Discráis              |       |           |           |   |
| Diarreia              |       |           |           |   |

Escolher a(s) opção(ões) que se encaixe(m) ao caso e clicar em incluir

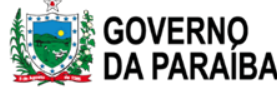

| Amostra                                           |                                       |                              |                    |                   |                                        |
|---------------------------------------------------|---------------------------------------|------------------------------|--------------------|-------------------|----------------------------------------|
| Nº da Amostra: Amost Material Biológico:          | Material Biológico 🛛 👻 Localização da | Amostra: Carregando 💌 🛚      | 1eio de Transporte | : Meio de Trans 💌 |                                        |
| Material Clínico: Material Clínico                | 🕶 Data da Coleta: Data da Coleta 📑 Hi | ora da Coleta: Hora da c 💿 1 | nduir   🤤 Excluir  |                   |                                        |
| Copiar para Amostra Nº: Amostra                   | ar                                    |                              |                    |                   |                                        |
| Amostra 🔺 Material Biológico                      | Localização da Amostra Meio Transpor  | te Material Clínico          | Data Coleta        | Hora Coleta       |                                        |
|                                                   |                                       |                              |                    |                   |                                        |
| Responsável pela Amostra     Nome do Responsável: | Tipo de Documento:                    | N° de Identificação:         | UF:                |                   | Incluir os                             |
| Telefone: E-mail:                                 | · · · · · · · · · · · · · · · · · · · |                              |                    | Y                 | dados do<br>responsável<br>pela coleta |

Informar que é a primeira coleta do animal utilizando o numeral 1;

Informar o material para análise: deve ser cadastrado SORO;

Selecionar Gelo Reciclável para transporte;

Selecionar "In natura" em material clínico;

Informar a data e a hora da coleta.

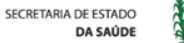

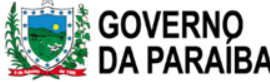

| Pesquisas           |              |                    |                       |                    |                    |     |
|---------------------|--------------|--------------------|-----------------------|--------------------|--------------------|-----|
| Amostra: Amostra    | ✓ Agrupament | o: Agrupamento     | 🔽 💽 Incluir 🥥 Excluir | 💿 Incluir Pesquisa | 😂 Excluir Pesquisa |     |
| Número da Amostra 🔺 | Investigação | Pesquisa           | Status                | Тіро               | Laboratório        |     |
|                     |              |                    |                       |                    |                    |     |
|                     |              |                    |                       |                    |                    |     |
|                     |              |                    |                       |                    |                    |     |
|                     |              |                    |                       |                    |                    | _   |
| Notificação SINAN   |              |                    |                       |                    |                    |     |
| Agravo:             | CID:         | Nº da Notificação: | Data da Notificação:  |                    |                    |     |
|                     | ~            |                    |                       |                    |                    |     |
| Notificante:        | Cód.         | CNES: Município:   | Cod. IBGE: U          | IF:                |                    |     |
|                     | P            |                    |                       |                    |                    | - 1 |
|                     |              |                    |                       |                    |                    | _   |

#### Selecionar a amostra cadastrada no campo anterior;

Selecionar Leishmaniose Visceral Canina;

Clicar em incluir.

Informar os dados da Unidade que realizou a notificação do agravo, preencher de acordo com as informações repassadas no sistema de notificação.

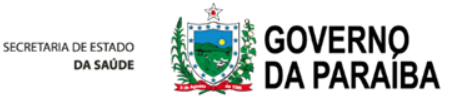

| Observações                                                                                                    |        |        |
|----------------------------------------------------------------------------------------------------|--------|--------|
| $\mathbf{B}  \mathbf{I}  \mathbf{\underline{U}}     \mathbf{A}^*  \mathbf{A}^*     \textcircled{\textbf{B}}     \frac{1}{2} \equiv  \textbf{\underline{I}} \equiv$ |        |        |
|                                                                                                    | ^      |        |
|                                                                                                    |        |        |
|                                                                                                    |        |        |
|                                                                                                    | $\sim$ | $\sim$ |
| Salvar                                                                                                    | Cancel | ar     |

O campo observação deve vim preenchido com informações de relevância clínica, epidemiológica e laboratorial que possa auxiliar no diagnostico e que não esteja contemplada no GAL.

| Se o cadastro estiver correto, aparecerá a seguinte tela com a numeração do — | Protocolo N.º 230110000001 cadastrado com sucesso.  |
|-------------------------------------------------------------------------------|-----------------------------------------------------|
| Protocolo de Investigação.                                                    | GERALDO MIRANDA Mastozo<br>ANGELINA Imprimir Fechar |
|                                                                               | SECRETARIA DE ESTADO<br>DA SAÚDE DA PARAÍB          |

## Encaminhar exames para a Rede

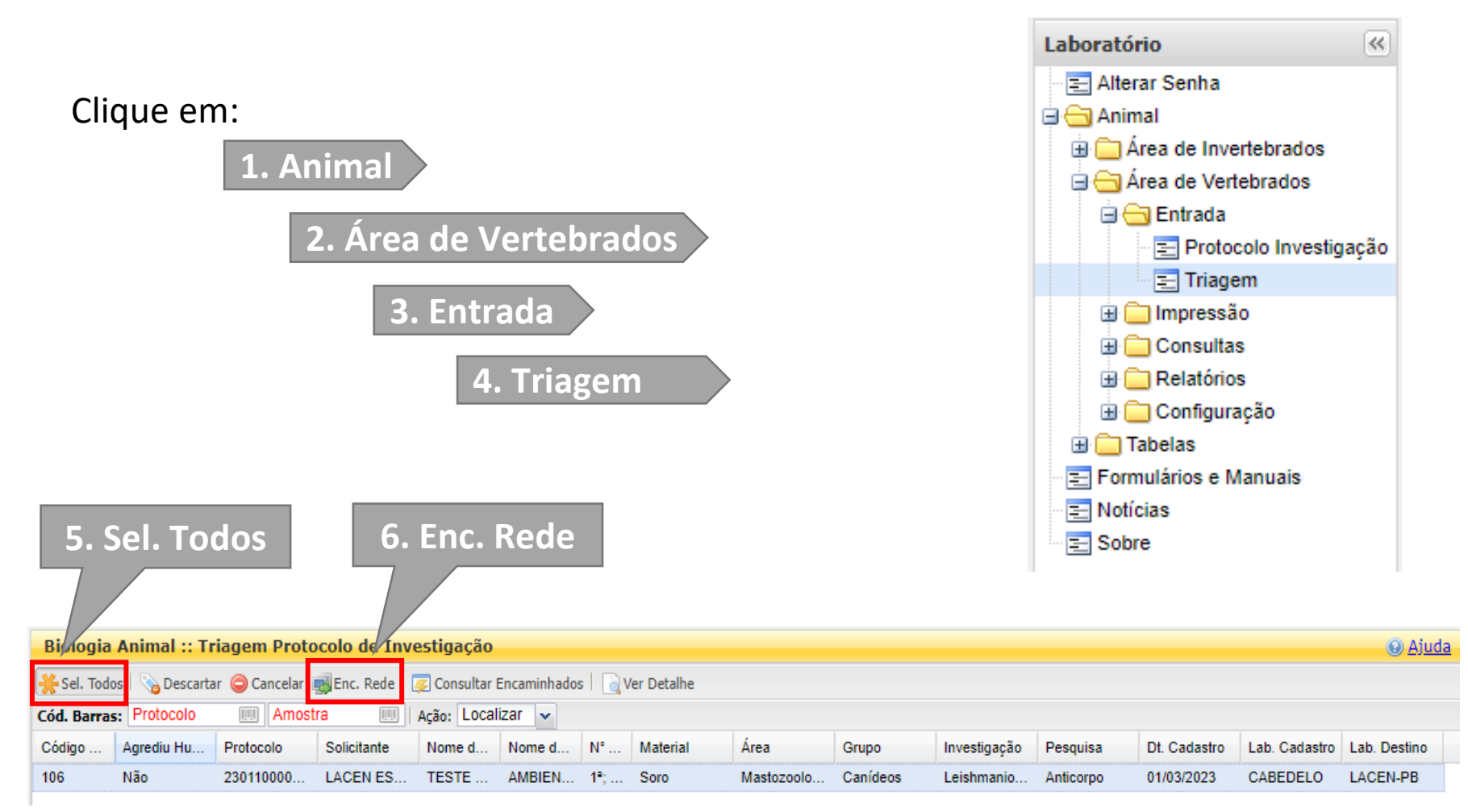

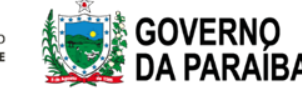

# Encaminhar exames para a Rede

| Confirmação                                                            | Consultar Exames Encaminhados da Rede                                                                                                   |
|------------------------------------------------------------------------|----------------------------------------------------------------------------------------------------|
| Confirme para encaminhar as pesquisas para os laboratórios de destino. | Informe o período e o Laboratório de destino para imprimir o demostrativo de exames<br>encaminhados e também a forma como será impresso |
| Sim Não                                                                | De: 01/03/2023 🖪 às: 00:00:00 💙                                                                                                    |
|                                                                        | Até: 01/03/2023 🖪 às: 23:59:59 🔽                                                                                                    |
| 6. Confirmar                                                           | Laboratório de<br>Destino:                                                                                                    |
|                                                                        | Município do 🗸 🗸                                                                                                    |
| 7 Imprimir mana de envio                                               | Usuário:                                                                                                    |
|                                                                        | Área:                                                                                                    |
|                                                                        | Imprimir                                                                                                    |
| 🐷 Consultar Encaminhados                                               |                                                                                                    |
| Ação: Localizar 🗸                                                      | Na tela de consultar exames                                                                                                    |
| Nome d Nome d N° Material Área                                         | encaminhados deixar data e hora como                                                                                                    |
|                                                                        | aparecem e selecionar o Laboratório de                                                                                                  |

SECRETARIA DE ESTADO DA SAÚDE

Destino. Clicar em imprimir para enviar o relatório junto com as amostras.

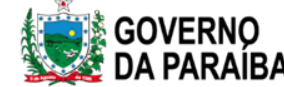

# Lista de Encaminhados

Módulo Animal Vertebrado (GAL)

#### Pesquisas Encaminhadas para a Rede de Laboratórios

Origem: CABEDELO Destino: LABORATORIO CENTRAL DE SAUDE PUBLICA DRA TELMA LOBO Período: 01/03/2023 às 00:00:00 até 01/03/2023 às 23:59:59

| Protocolo    | Cód. Solicitação | Solicitante                                            | Municipio | Área                         | Nome              | Nome<br>Popular | Ordem | Familia | Investigação             | Material<br>Biológico | Pesquisa  |
|--------------|------------------|--------------------------------------------------------|-----------|------------------------------|-------------------|-----------------|-------|---------|--------------------------|-----------------------|-----------|
| 230110000001 | 000000000106     | LACEN ESTADUAL LABORATORIO CENTRAL DE SAUDE<br>PUBLICA | CABEDELO  | Mastozoologia<br>(Mamíferos) | TESTE<br>CADASTRO | Cachorro        |       |         | Leishmaniose<br>Visceral | Soro                  | Anticorpo |

Relatório gerado em 01/03/23 ás 22:50 por TREINAMENTO BIOLOGIA MEDICA.

Imprimir duas vias. Uma ficará no LACEN, junto com a ficha campo, e a outra via voltará para a Unidade.

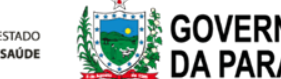

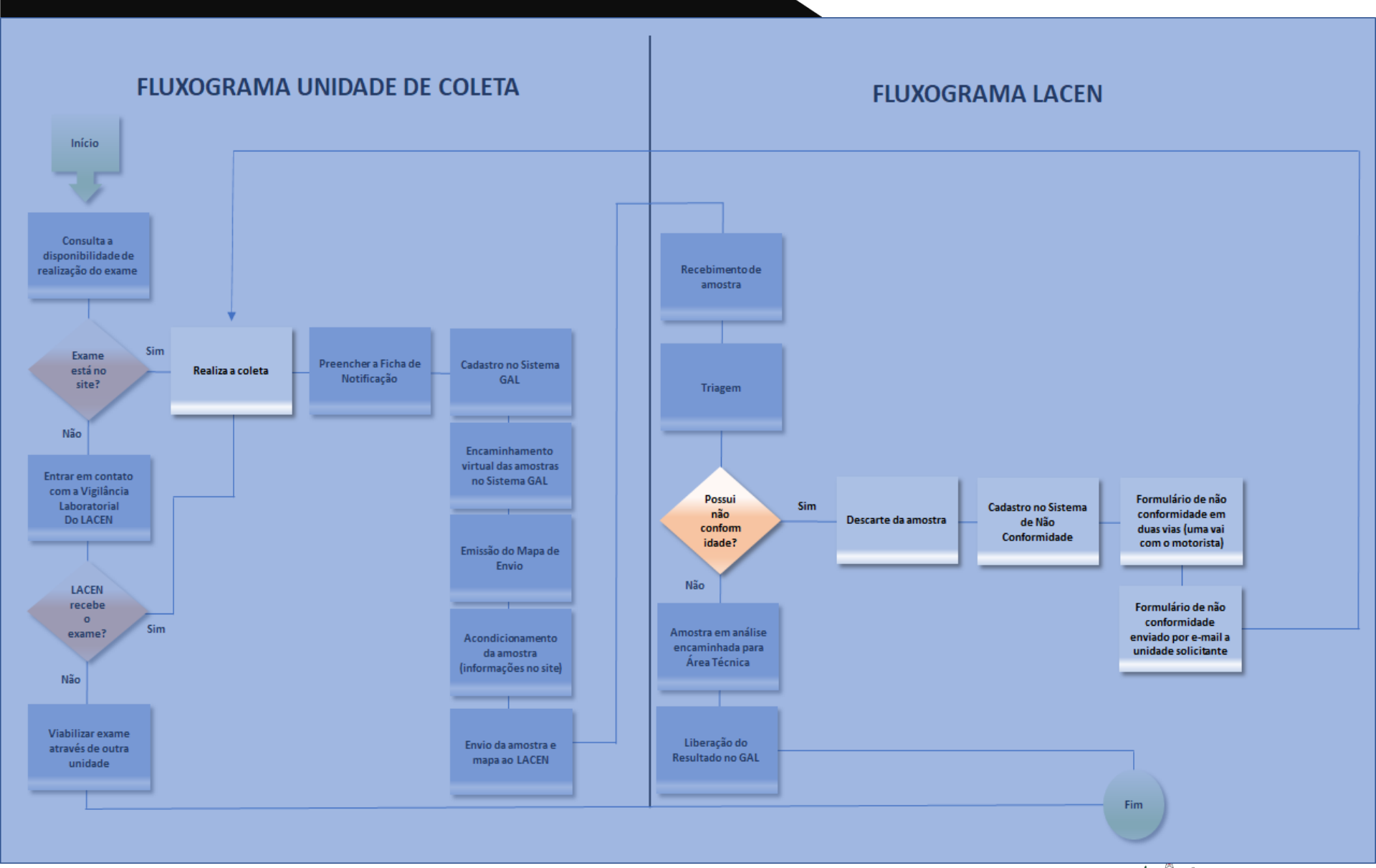

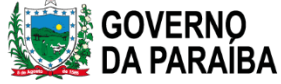

# Não Conformidade

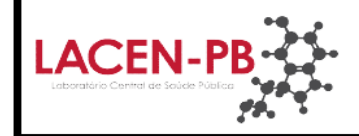

#### PROCEDIMENTO PARA IDENTIFICAÇÃO E TRATAMENTO DE NÃO-CONFORMIDADES

Formulário de Registro de Não-Conformidade Externa (Amostra Biológica)

FORMULÁRIO DE REGISTRO DE NÃO-CONFORMIDADE EXTERNA - RNC

Nº 2023010005

| UF: PB Município:   | Campina Grande    |                 |    |                 |                                          |
|---------------------|-------------------|-----------------|----|-----------------|------------------------------------------|
| Unidade de Saude.   |                   |                 |    |                 |                                          |
| Exame               | Amostra Biológica | Código Paciente | No | ome do Paciente | Classificação<br>da Não-<br>Conformidade |
| LEISHM. VIS. CANINA | SORO              |                 |    |                 | 18                                       |
| LEISHM. VIS. CANINA | SORO              |                 |    |                 | 19                                       |
| Observações:        |                   | -               |    |                 |                                          |

# CLASSIFICAÇÃO DAS NÃO-CONFORMIDADES (LEGENDA) 18 Requisição recebida sem amostra 19 Amostra sem cadastro

Emitente:

Data de Cadastro:

Portador CPF

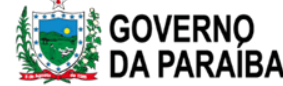

## **Consultar Protocolo**

| Laboratório                                                                                                    | Módulo Animal :: Consulta Investigação                    |
|----------------------------------------------------------------------------------------------------|-----------------------------------------------------------|
| Alterar Senha  Animal  Animal  Area de Invertebrados  Area de Vertebrados  Area de Vertebrados  Area de Vertebrados  Area de Vertebrados  Consultas  Area de Consultas  Area Consultar por Protocolo                                                                                                    | Filtros Iniciais 🗶                                        |
| Consulta por Investigaç<br>Consulta por Pesquisa<br>Consulta por Pesquisa<br>Configuração<br>Configuração<br>Co | Protocolo: Solicitante: Solicitante: Solicitante: Status: |
|                                                                                                    | Filtrar                                                   |

No menu principal clicar em Consultas e depois em Consultar por investigação.

Para pesquisar um cão específico preencher o campo protocolo, caso queira visualizar o status de todos os protocolos cadastrados clica em FILTRAR.

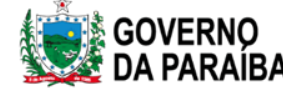

# **Consultar Protocolo**

| Módulo Animal :: Consulta Investigação |                                                                                                    |            |           |        |         |            | O Ajuda  |              |           |         |              |             |            |           |
|----------------------------------------|----------------------------------------------------------------------------------------------------|------------|-----------|--------|---------|------------|----------|--------------|-----------|---------|--------------|-------------|------------|-----------|
| 🗋 Visualizar R                         | a Visualizar Resultado 🛛 🗟 Consultar Status 📓 Consultar Restrição 📓 Consultar Condição 📓 Nova Consulta |            |           |        |         |            |          |              |           |         |              |             |            |           |
| Protocolo 🗸                            | Solicitante                                                                                            | Localidade | Município | Nome d | Nome d  | Área       | Grupo    | Investigação | Restrição | Família | Dt. Cadastro | Lab. Status | Status     | Resultado |
| 230110000                              | LACEN ES                                                                                               |            | JOAO PES  | TESTE  | AMBIE   | Mastozoolo | Canídeos | Leishmanio   |           |         | 01/03/2023   | LABORAT     | Em Triagem |           |
| 210110000                              | SECRETA                                                                                                |            | SAO JOAO  | PEIXIM | JOSE A  | Mastozoolo | Canídeos | Leishmanio   |           |         | 15/09/2021   | LABORAT     | Em Triagem |           |
| 210110000                              | SECRETA                                                                                                |            | SAO JOAO  | LOBIM  | SR CÍC  | Mastozoolo | Canídeos | Leishmanio   |           |         | 25/01/2023   | LABORAT     | Em Triagem |           |
| 210110000                              | HOSPITAL                                                                                               |            | JOAO PES  | PIMPOL | FULNA   | Mastozoolo | Canídeos | Leishmanio   |           |         | 13/03/2021   | LABORAT     | Em Triagem |           |
| 210110000                              | ACD AEST                                                                                               |            | JOAO PES  | PIMPOL | FULAN   | Mastozoolo | Canídeos | Leishmanio   |           |         | 13/03/2021   | LABORAT     | Em Triagem |           |
| 200110000                              | HOSPITAL                                                                                               |            | ITABAIANA | ELVIS  | MORGA   | Mastozoolo | Canídeos | Leishmanio   |           |         | 12/11/2020   | LABORAT     | Em Triagem |           |
| 200110000                              | SECRETA                                                                                                |            | PRINCESA  | PIABA  | ANTONIO | Mastozoolo | Canídeos | Leishmanio   |           |         | 19/10/2020   | LABORAT     | Em Triagem |           |
| 200110000                              | SECRETA                                                                                                |            | AGUA BRA  | VELUDO | CARLO   | Mastozoolo | Canídeos | Leishmanio   |           |         | 19/10/2020   | LABORAT     | Em Triagem |           |

| Status do exame    | Informação do status                                                             |
|--------------------|----------------------------------------------------------------------------------|
| Em Triagem         | O exame foi encaminhado (de forma virtual) mas a amostra não chegou ao LACEN-PB. |
| Aprovada           | A amostra chegou ao LACEN e foi aprovada pela recepção de amostra                |
| Recebida           | Amostra aguardando aprovação do setor que realiza a análise                      |
| Alocada            | Amostra na fila de análise                                                       |
| Em processamento   | Amostra já foi analisada e falta apenas liberação do laudo                       |
| Resultado Liberado | Exame está pronto, agora é só imprimir                                           |

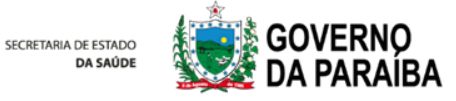

# **Imprimir Resultado**

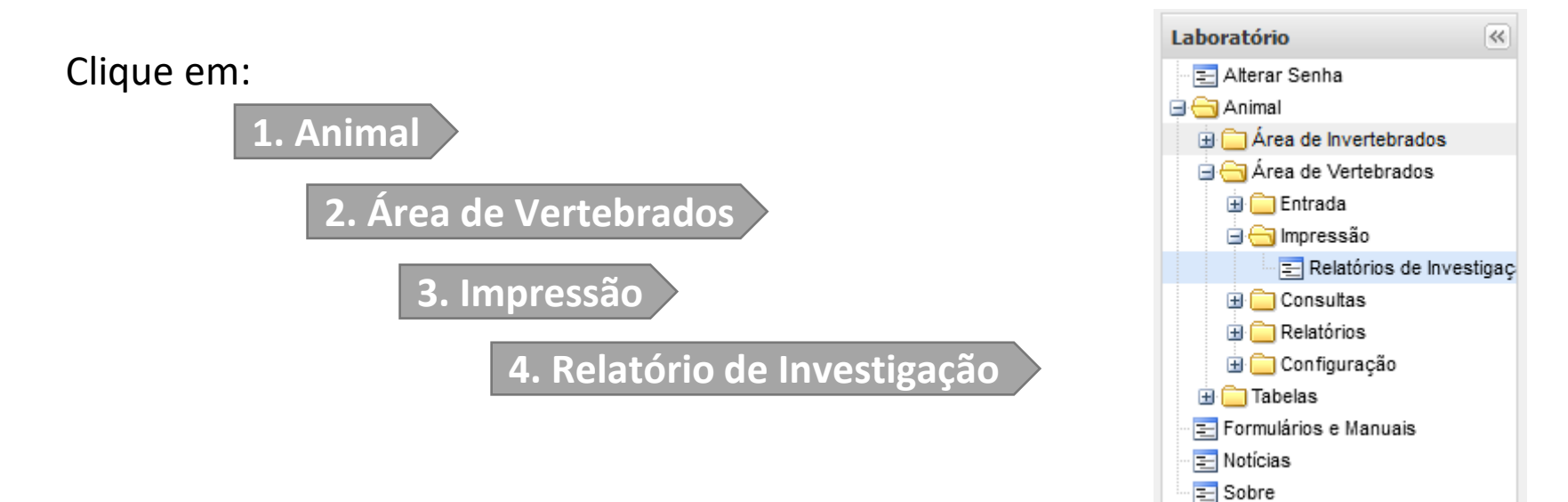

| Módulo Animal :: Relatórios     |             |                 |
|---------------------------------|-------------|-----------------|
| Relatórios Parciais Relatórios  | Finais      |                 |
| Imprimir Cód. barras: Protocolo |             |                 |
| Protocolo 🔻                     | Solicitante | Mun. Localidade |
|                                 |             |                 |

- Estará disponível a opção de:
- Relatórios Parciais: se a investigação estiver aberta;
- Relatórios Finais: caso a investigação tenha sido fechada.

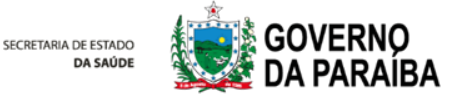

# **Imprimir Resultado**

| Relatórios Parciais Relatório | os Finais                       |                 |
|-------------------------------|---------------------------------|-----------------|
| Imprimir Cód. barras: Protoco | olo (IIIII)                     |                 |
| Protocolo 🔻                   | <ul> <li>Solicitante</li> </ul> | Mun. Localidade |
| 230114000003                  | A ↓ Ordem Ascendente ICAO P     | BAYEUX          |
| 230114000002                  | Z Ordem Descendente             | BAYEUX          |
| 230114000001                  | JCAO P                          | BAYEUX          |
| 220114000032                  | Colunas VCAO P                  | BAYEUX          |
| 220114000031                  | Filtros                         |                 |
| 220114000030                  |                                 |                 |

Selecionar o protocolo desejado e clicar em "Imprimir".

- Para realizar busca, basta clicar na seta da coluna e aplicar o filtro.

|                                                                                   | Relatório de Investigação<br>№220114000032<br>№ Processo: 91                                                                                                    |
|-----------------------------------------------------------------------------------|----------------------------------------------------------------------------------------------------|
| DADOS D                                                                           | O SOLICITANTE                                                                                                    |
| Objetivo<br>Descritiv<br>Solicitan<br>Município                                   | da Coleta: Investigação<br>o do Objetivo: CONFIRMAÇÃO DE POSITIVIDADE<br>te: CAPS II CENTRO DE ATENCAO PSICOSSOCIAL DE BAYEUX (CNES: 3265765)<br>2: BAYEUX / PB                                                                                                    |
| ÁREA DE                                                                           | ΑΤυΑÇÃO                                                                                                    |
| Área: Ma:<br>Domicilia                                                            | stozoologia (Mamiferos) Grupo: Cão, Cachorro do Mato, Lobo-Guará, Raposa, etc Natureza: Doméstico<br>do: Sim                                                                                                    |
| IDENTIFI                                                                          | CAÇÃO DO ANIMAL                                                                                                    |
| Endereço<br>CARACTE<br>Sexo: Ma<br>Status Cl<br>Contato o<br>Tipo de A<br>OBTENÇÃ | RIZAÇÃO DO ANIMAL<br>cho Pelagem: CURTA Coloração: PRETO COM MANCHAS Raça: SRD<br>inico: Sem Sinais Aparentes,<br>com Humanos: Sim Nivel de Contato: Díreta Agrediu a Humanos? Não<br>Ubrigo: Intradomiciliar Pratica Caça? Não<br>AO DO ESPÉCIME                                                           |
| Não Inforr                                                                        | nado                                                                                                    |
|                                                                                   | Leishmaniose Visceral                                                                                                    |
| Pesquisa<br>Amostra:<br>Material<br>Data da (<br>Responsi                         | : Anticorpo <b>Técnica:</b> Enzimalimunoensalo<br>Unica <b>Material Biológico:</b> Soro<br><b>Clínico:</b> In natura<br><b>Octeta:</b> 28/10/2022 <b>Recebimento:</b> 31/10/2022 <b>Processamento:</b> 09/11/2022<br><b>svel pela Execução:</b> FRANCISCO DE ASSIS AZEVEDO (Méd.Veterinário CRMV/PB - 0239) |
|                                                                                   | e Reagente                                                                                                    |
| Resultad                                                                          | <ul> <li>reagence</li> </ul>                                                                                                    |

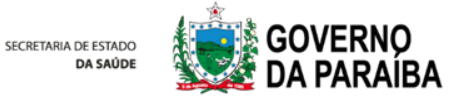

# **Informações Importantes**

- Acondicionamento deve ser conforme as orientações existentes no site: https://lacen.pb.gov.br

- Nunca colocar documentos (fichas, etc) dentro da caixa com as amostras;
- As amostras somente serão recebidas se estiverem cadastradas no Sistema GAL e acompanhadas do mapa de envio e a ficha de campo.

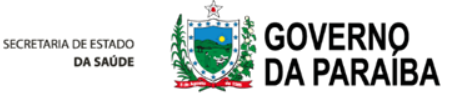

## Contatos

RECEPÇAO DE AMOSTRAS – LACEN JOÃO PESSOA: (83) 98862-2445 triagem.lacenpb@gmail.com

> VIGILÂNCIA LABORATORIAL: (83) 99146-6771 vigilancia.lacenpb@gmail.com

NÚCLEO DE TECNOLOGIA DA INFORMAÇÃO: (83) 99146-6771 ti.lacenpb@gmail.com

RECEPÇAO DE AMOSTRAS – LACEN SERTÃO: (83) 98845-2789 triagem.lacenpb@gmail.com

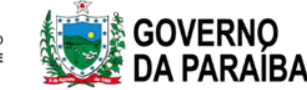

# **Obrigada!**

#### NTI – LACEN/PB

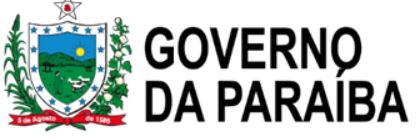